## How to Reset the URC Mobile App (iOS)

Last Modified on 05/10/2022 2:51 pm EDT

## Resetting the URC Mobile App (iPhone, iPod Touch, iPad):

**Resetting** the **URC Mobile** app **purges** the **current** Total Control **profile**. It is a **factory reset** for the App. This may be required sometimes to troubleshoot issues or to download a new profile with additional graphics or interface modifications. **Downloading** the **profile must be done from onsite**.

How to Reset the APP:

iOS (Option 1):

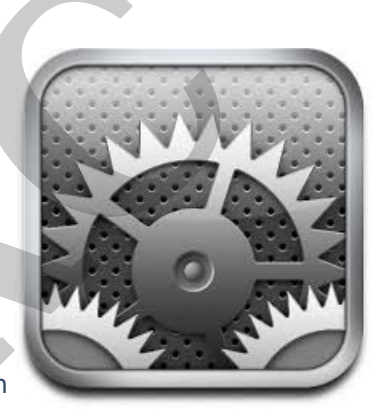

1. Click on Settings of the iPhone, iPad or iPod Touch

2. Scroll to URC Mobile in the Apps list and Select URC Mobile

3. Toggle the RESET button

| ≁≑     |               | 12:55 PM          | 92% 🛑 🗲    |
|--------|---------------|-------------------|------------|
|        | Settings      | URC Mobile        |            |
| ••     | Flickr        |                   |            |
|        | Vimoo         | Version           | 2.0.9      |
|        | Vinieo        | Disable Auto-Lock | $\bigcirc$ |
|        |               | Reset             |            |
|        | Amazon Photo  |                   |            |
| HOVIES | DisneyMovies  | REMOTE ACCESS     |            |
| •      | Evernote      | Controllers       | >          |
|        | Game of War   | Remember Password |            |
| *      | iMovie        |                   |            |
| amazon | Instant Video |                   |            |
|        | Numbers       |                   |            |
|        | Pages         |                   |            |
| P      | Pandora       |                   |            |
| 80.0   | URC Mobile    |                   |            |
|        | USA HD        |                   |            |
| zinio  | Zinio         |                   |            |
|        |               |                   |            |

4. Close out of Settings and Open the URC Mobile App and begin the setup process

## NOTE:

To download a mobile device profile from the Total Control System, the device **MUST BE CONNECTED TO THE TOTAL CONTROL SYSTEMS LOCAL WiFI (the download must be done on site)** 

## Additional Information & Resources:

Please see this article for instructions on resetting URC Mobile 2.5